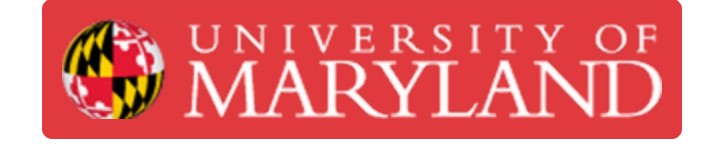

# Nozzle Jams

How to unclog the nozzle on the Ultimakers 2+ and 3

Written By: Rebecca Marie Hirshon

# Introduction

This guide demonstrates the steps to handle nozzle jams on the Ultimaker 2+ or 3.

This document was generated on 2022-06-03 05:24:37 AM (MST).

#### Step 1 — Check Tube

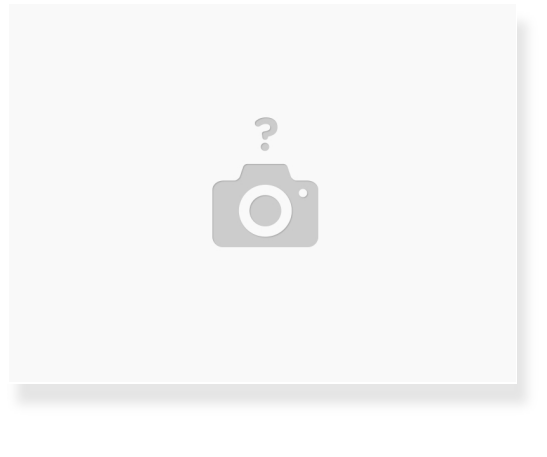

• Look for kinks or tangles

#### Step 2 — Heat Up Print Core

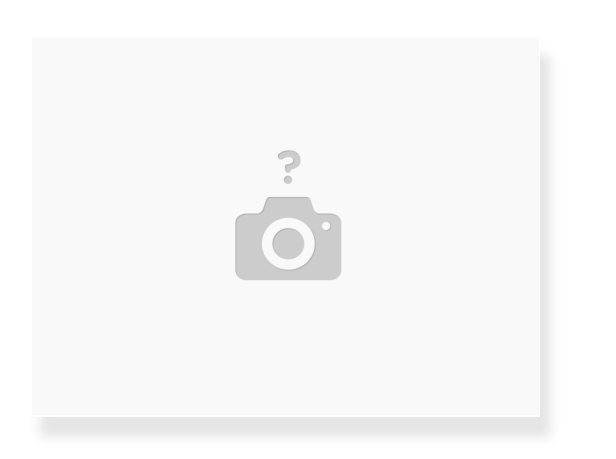

- In the Ultimaker menu on the printer
  - Select "Material"
  - Select "Move"

This document was generated on 2022-06-03 05:24:37 AM (MST).

## Step 3 — Push Filament Through

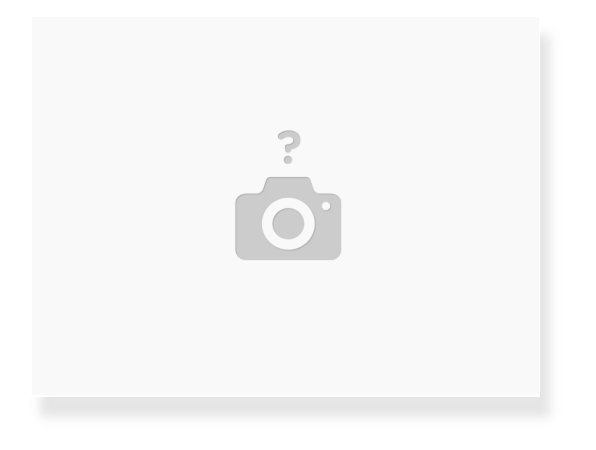

- Once the printer has heated up, rotate the button to push the material through
  - You can push on the material if you need extra force

#### Step 4 — Clean Nozzle

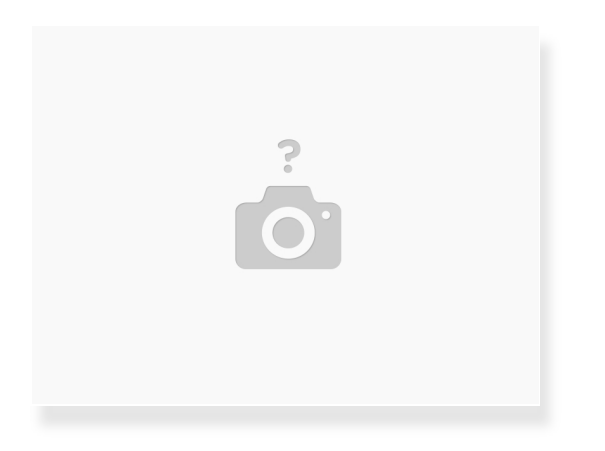

- If the previous steps did't work
  - Unload the filament
  - Remove the nozzle and clean separately
  - Return nozzle after it has been cleaned

This document was generated on 2022-06-03 05:24:37 AM (MST).

## Step 5 — Atomic Cleaning Method

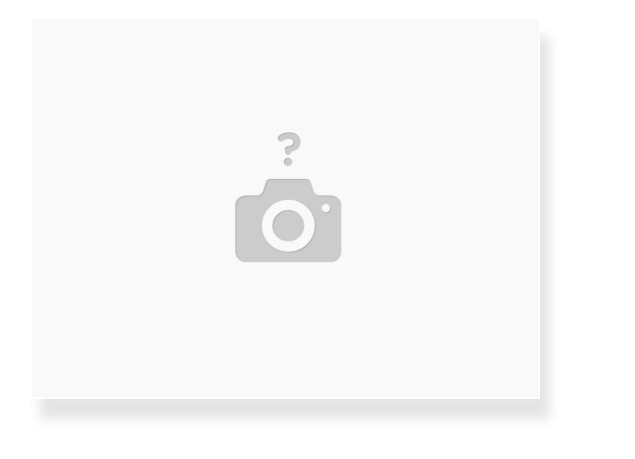

• Please refer to this link for instructions

This document was generated on 2022-06-03 05:24:37 AM (MST).